## Microsoft Office 365 インストール

本手順書はMicrosoft Office 365のインストール手順となります。

## 【留意事項】

1,作業の途中、画面が遷移する際に、例えば、「cancel」か「ok」か選択、といった画面が表示され ることがあります。その際、すべて、「「ok」に等しい選択肢を押下」してください。

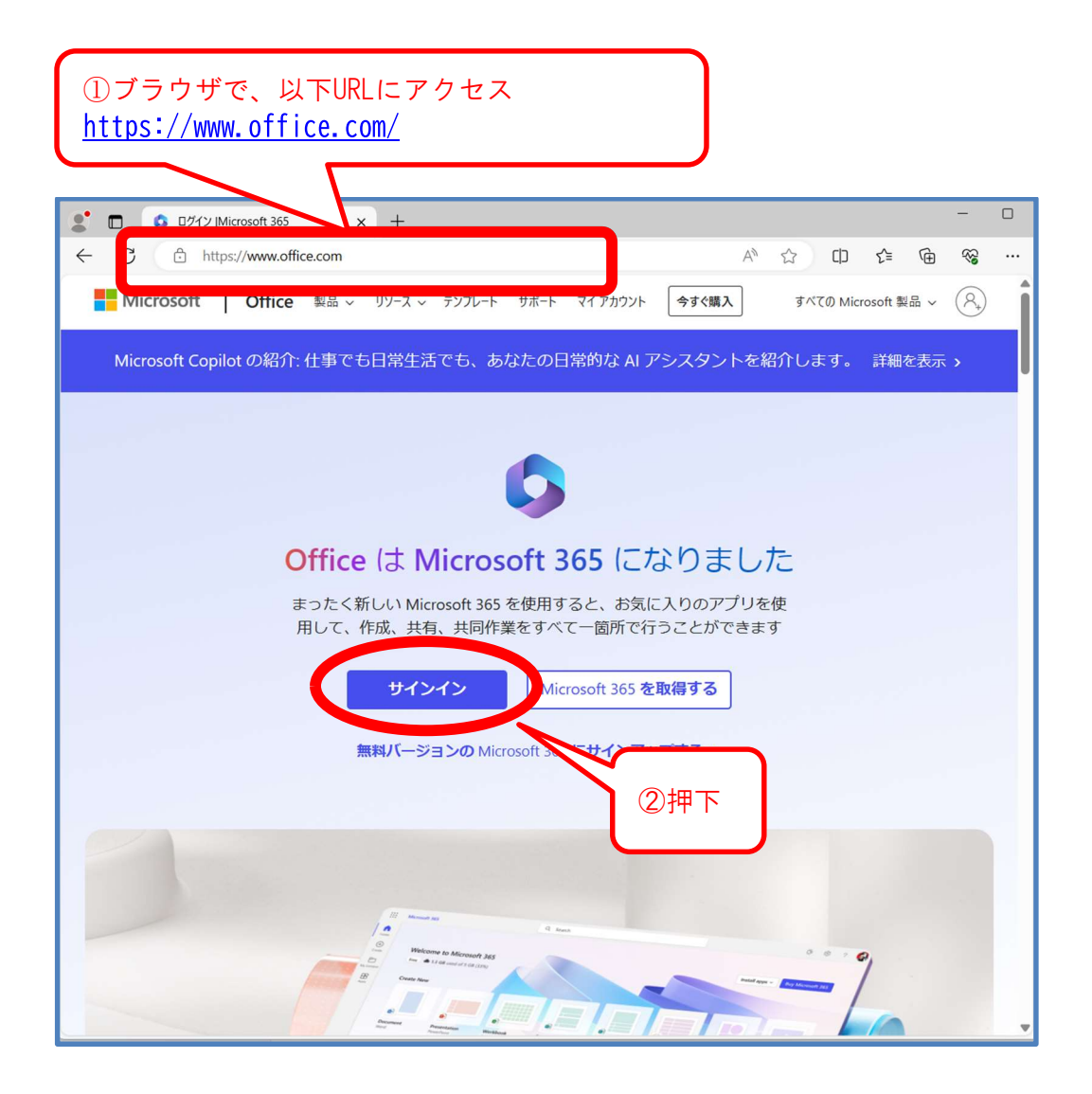

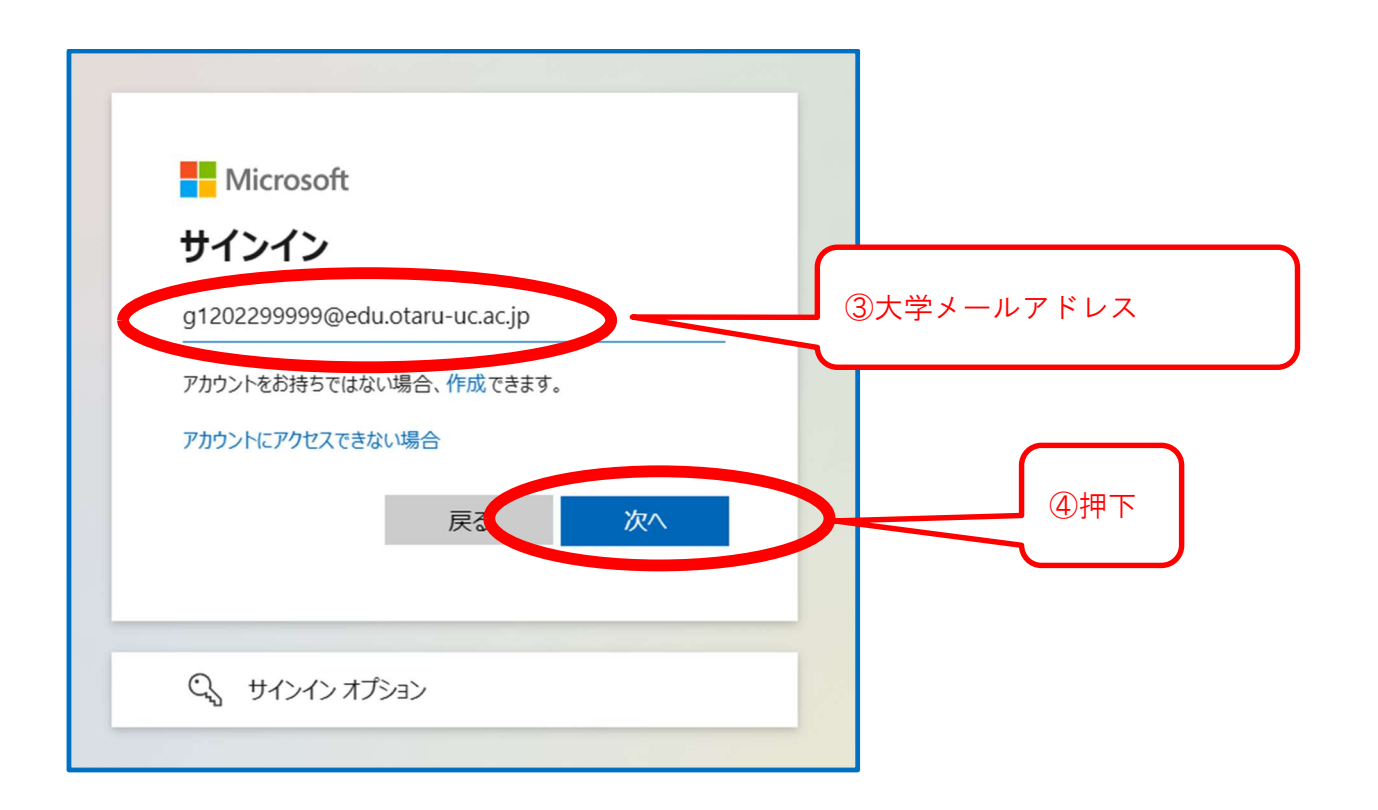

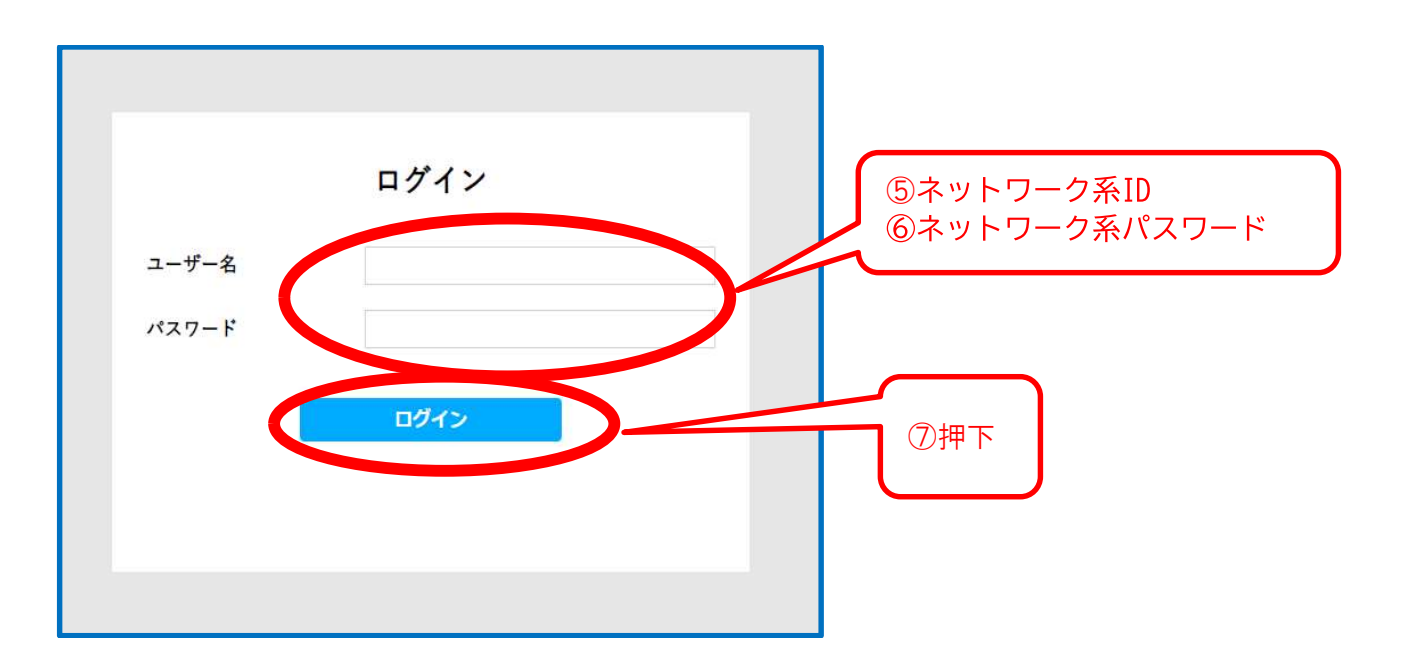

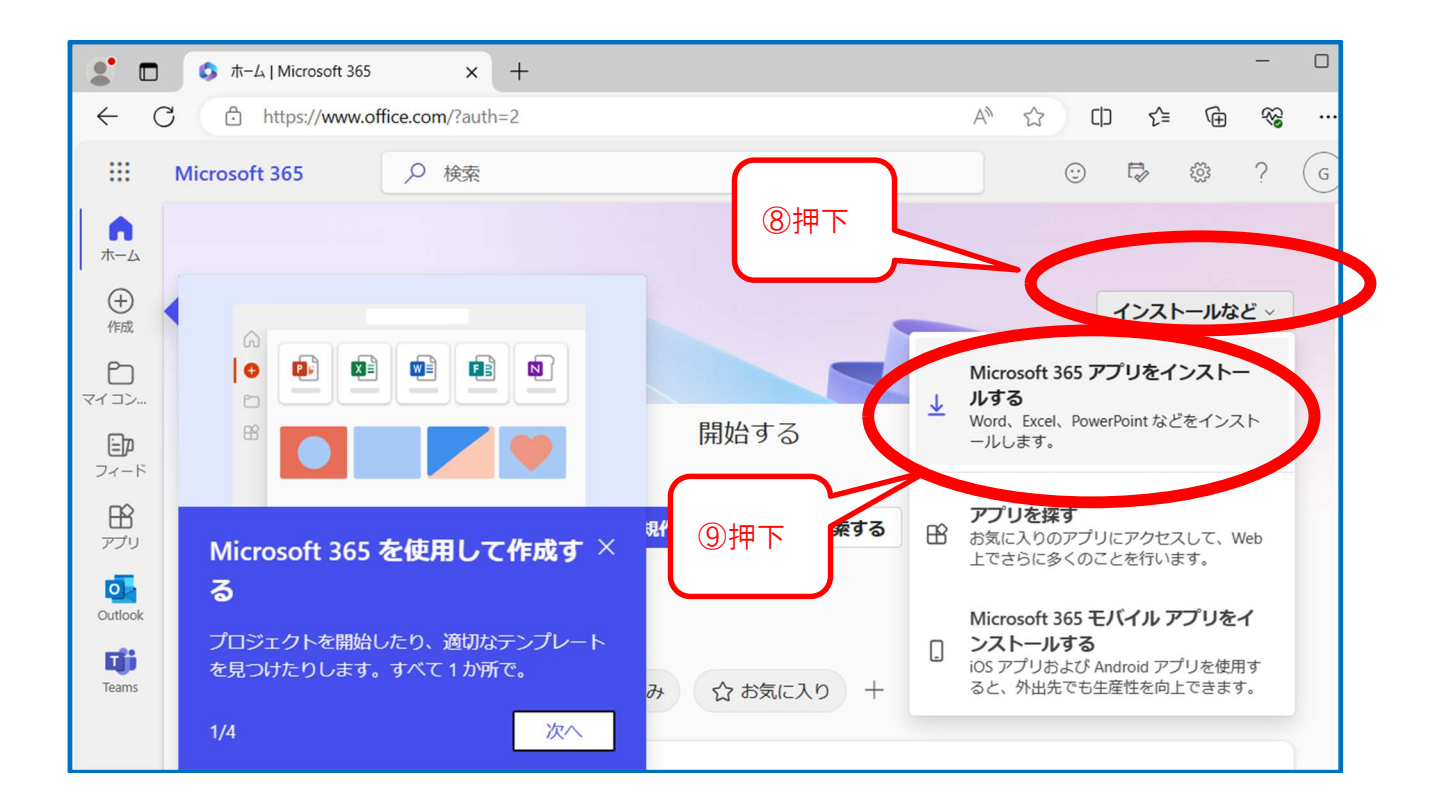

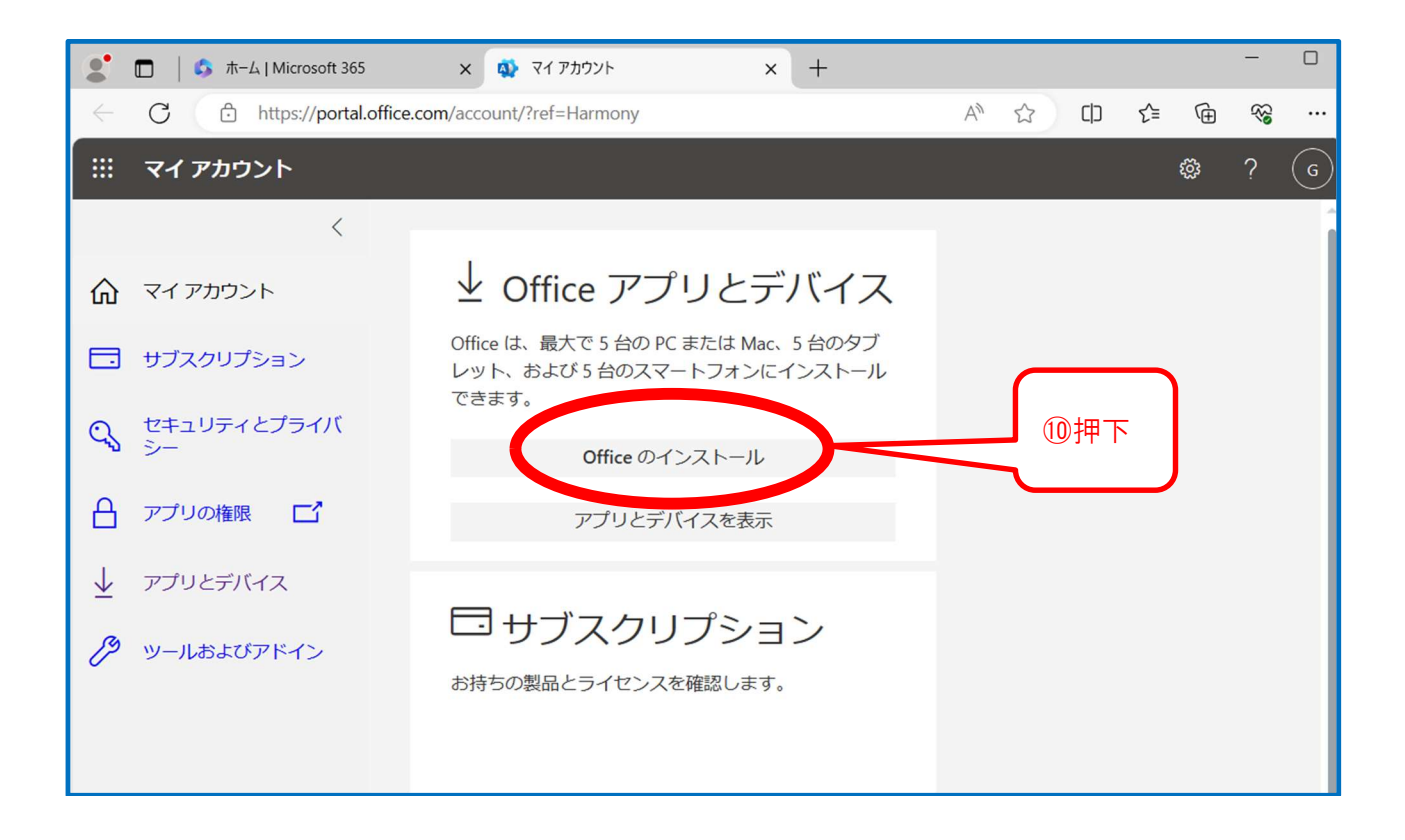

①ダウンロードしたファイルをダブルクリック

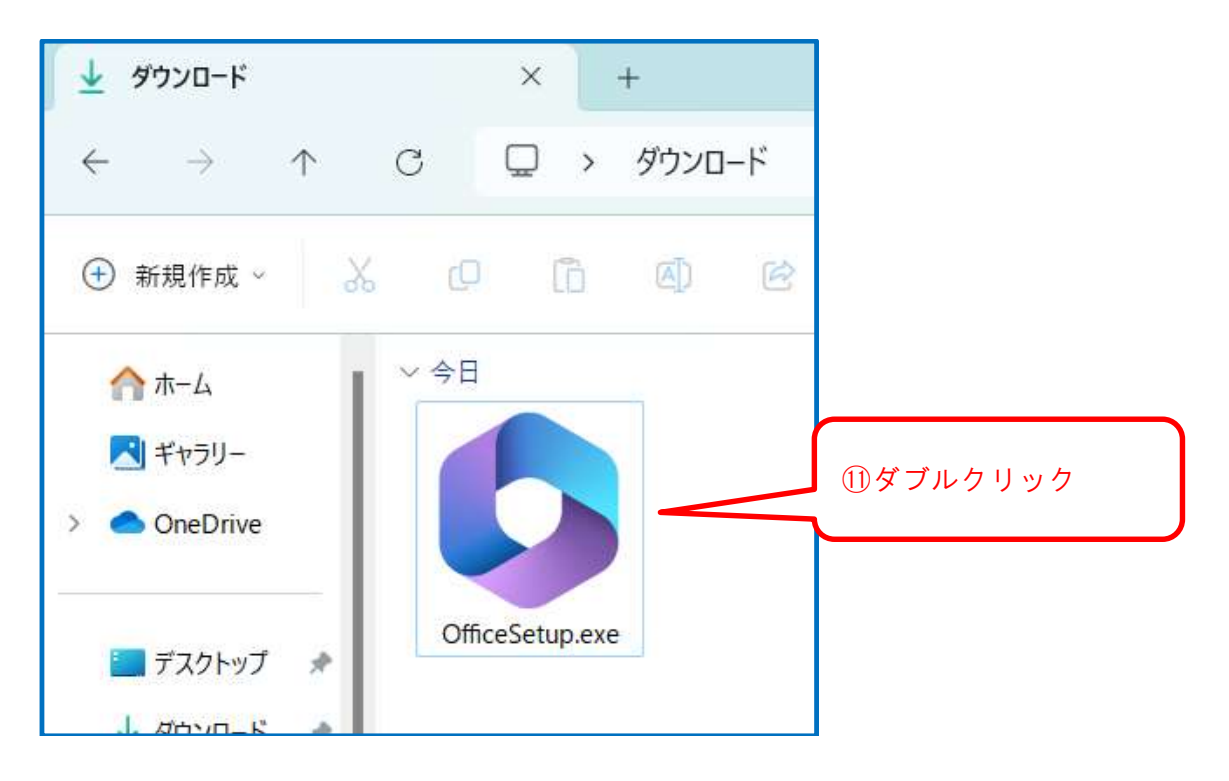

12インストールの実行

| Microsoft                                                                           |  |
|-------------------------------------------------------------------------------------|--|
| 準備ができました。<br>Microsoft 365と Office アブリがコンピューターにインストールされていま<br>す。<br>(別しる(C)<br>(3押下 |  |

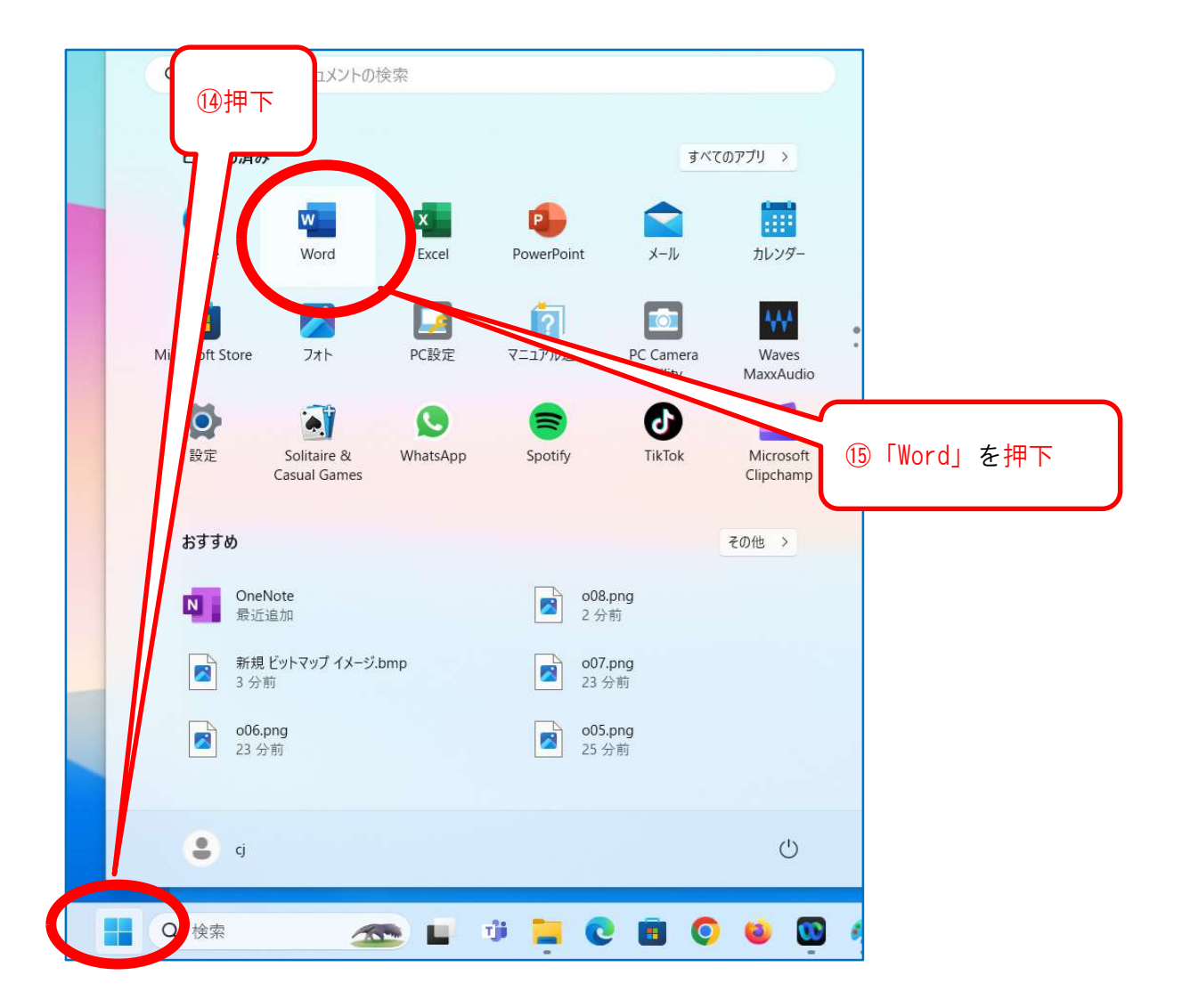

## ○画面パターン1

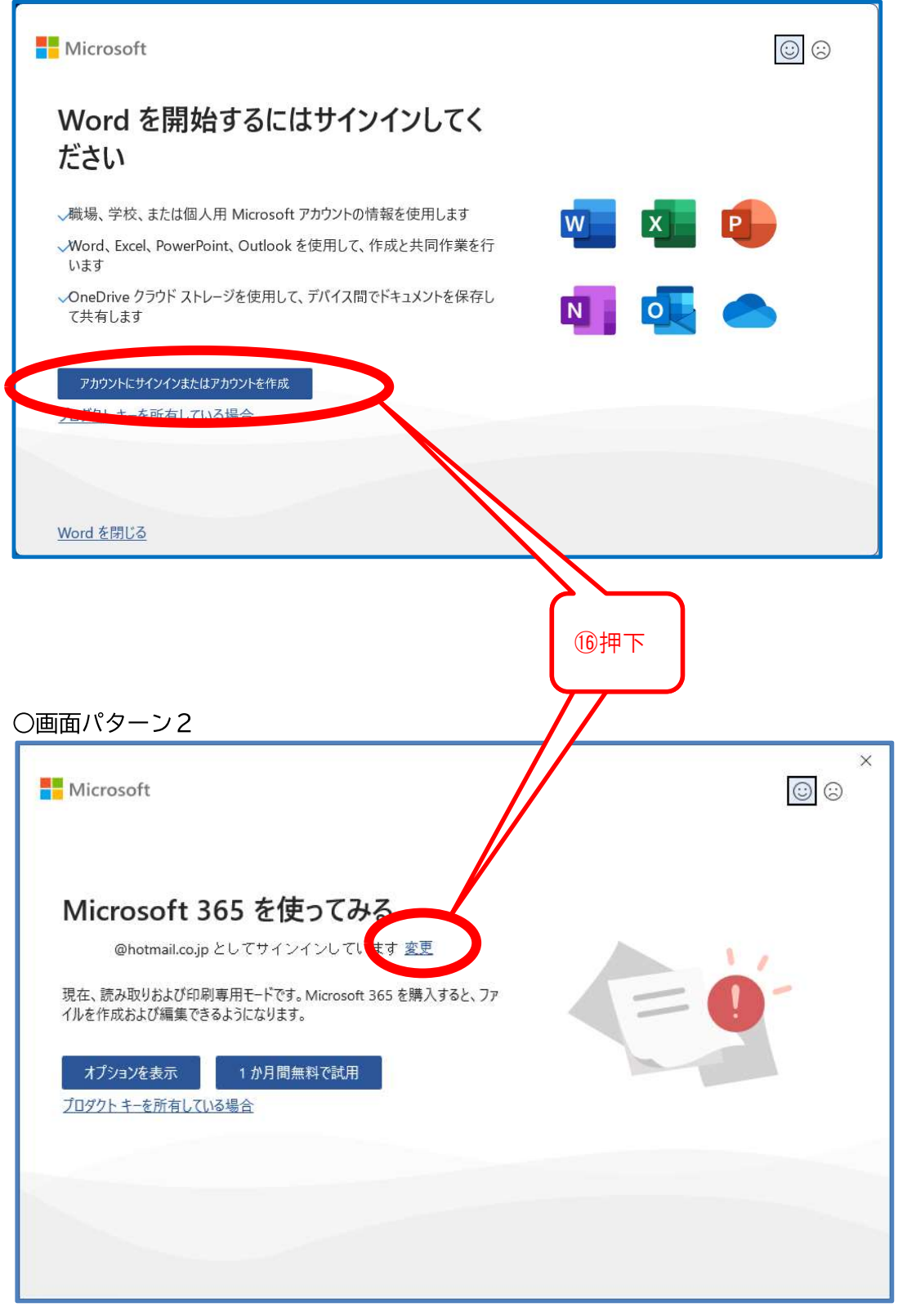

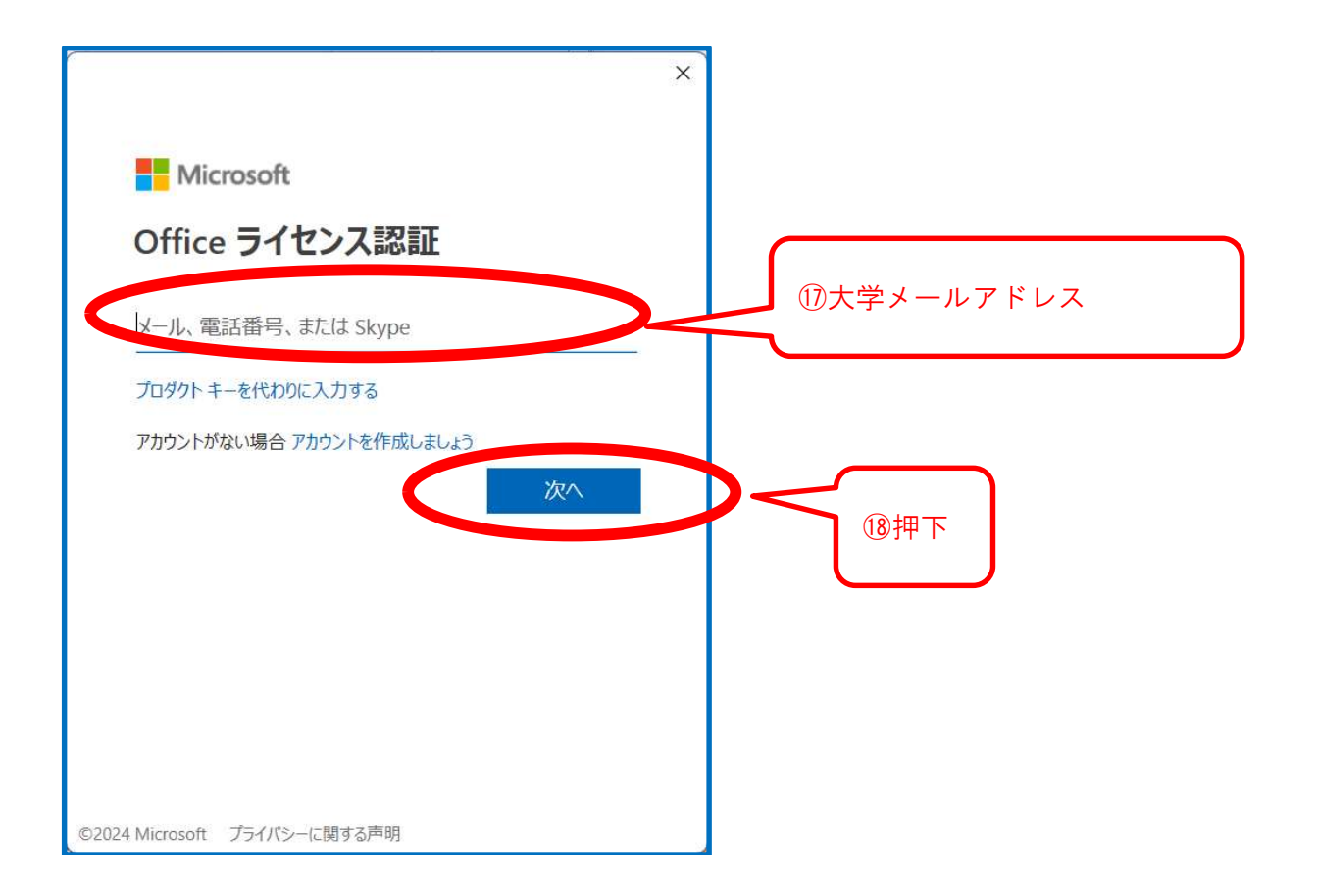

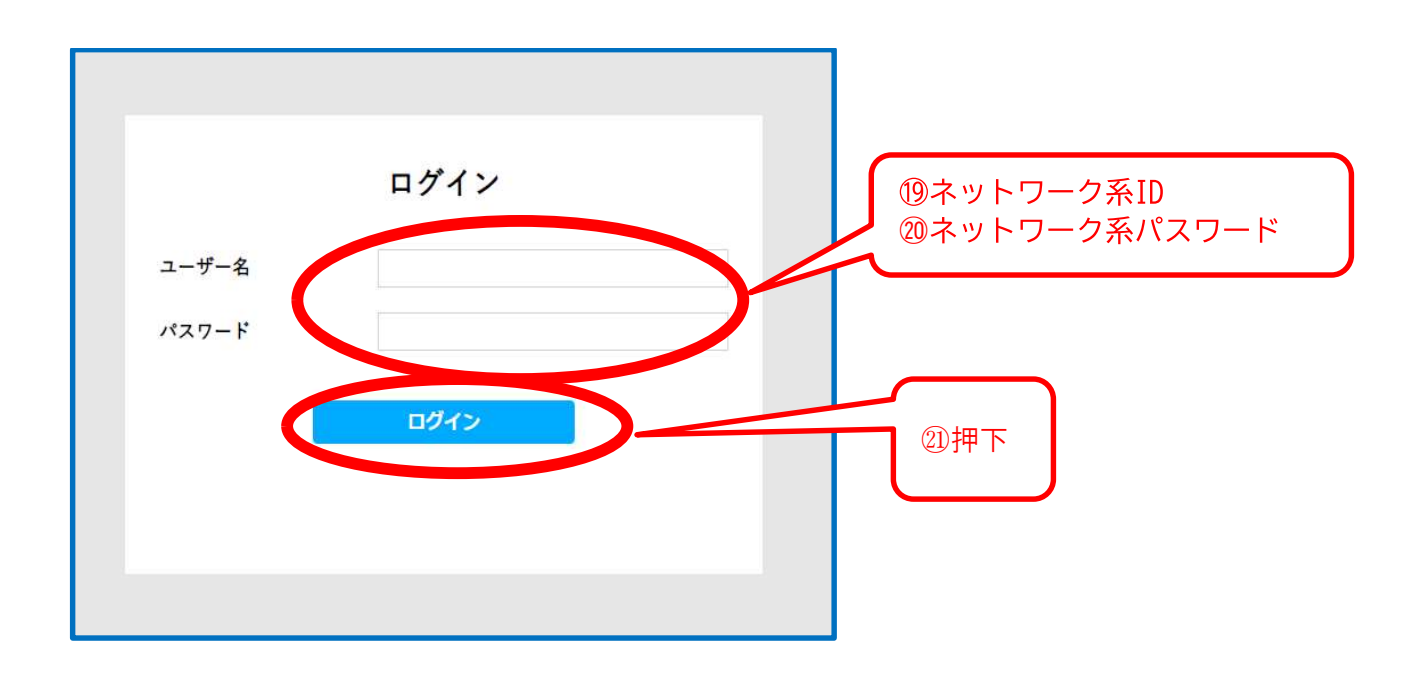

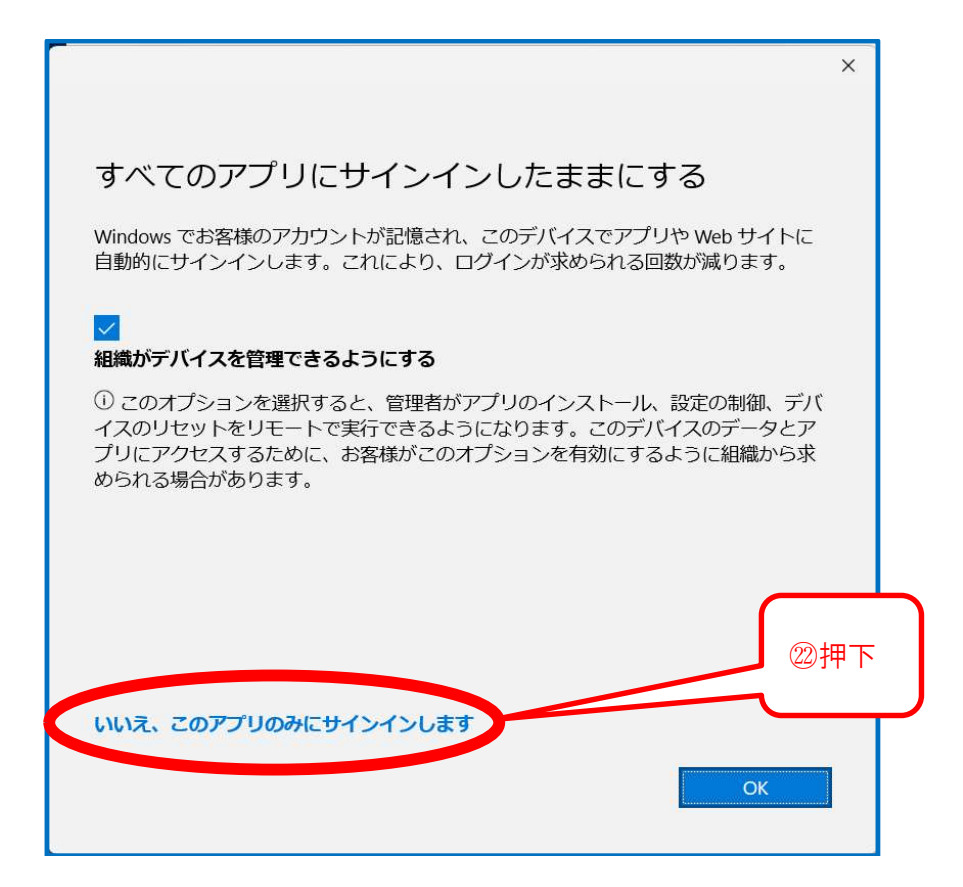

以上